# How to Depreciation Single Asset - Full Month

Precondition:

- Create Depreciation Method: Create Depreciation Methods
- Create Fixed Asset: How to Create Fixed Asset

#### 1. Fixed Assets > Activities > Fixed Assets "Should open Search Fixed Assets" screen

| Searc | h Fixed Asset                                                               | ts                 |                  |            |          |              |                 |               |                   |                   |          |                   |                    | -                |          | ×       |
|-------|-----------------------------------------------------------------------------|--------------------|------------------|------------|----------|--------------|-----------------|---------------|-------------------|-------------------|----------|-------------------|--------------------|------------------|----------|---------|
| Close |                                                                             |                    |                  |            |          |              |                 |               |                   |                   |          |                   |                    |                  |          |         |
| Fixed | Assets Crea                                                                 | ate Asset Deprecia | te Last Deprecia | ted        |          |              |                 |               |                   |                   |          |                   |                    |                  |          |         |
| 🗅 Op  | ] Open Selected 🗋 New 🕒 Export- 🔟 Columns - 🔣 View - 🚡 Import CSV 7 records |                    |                  |            |          |              |                 |               |                   |                   |          |                   |                    |                  |          |         |
| ~     | Asset No                                                                    | Contains           | ~                |            |          | + Add Filter | — Clear Filters |               |                   |                   |          |                   |                    |                  |          |         |
| A     | sset No                                                                     | Description        | Group Code       | Department | Location | Serial No    | Notes           | Date Acquired | Placed In Service | Depreciation Meth | Cost     | GAAP Depreciation | Tax Depreciation T | Imported GAAP De | Imported | Tax Dep |
| A 1   | M-9                                                                         | Test               | V                |            | 0001     |              |                 | 01/01/2022    | 01/01/2022        | Test 1 Year       | 1,000.00 | 900.00            | 0.00               |                  |          |         |
| - A   | M-7                                                                         | t                  | v                |            | 0001     |              |                 | 01/01/2021    | 01/01/2021        | Depreciation N    | 1,000.00 | 0.00              | 0.00               |                  |          |         |

#### 2. Filter for this record

- Asset No. = <Asset No. noted in How to Create Fixed Asset>
- 3. Select that record and click Open Selected button "Should open Fixed Asset" screen

| Fixed Asset - AM-11                            |                        |                              |                | —    | □ ×     |
|------------------------------------------------|------------------------|------------------------------|----------------|------|---------|
| New Save Search Delete Undo Duplicate Cr       | reate Asset Depreciate | Reverse Reverse All Retire E | kport Close    |      |         |
| Details GL Accounts History Depreciation Metho | ods Activities Attac   | hments Audit Log             |                |      |         |
| Asset No AM-11                                 |                        | Asset Info                   |                |      |         |
| Asset Description Truck-9829TP                 |                        | Serial No                    |                |      |         |
| Asset Group V                                  | ~                      | Notes                        | Test Notes-T38 |      |         |
| Department                                     | ~                      | Market Value                 |                |      | 0.00    |
| Location * 0000 - Home Office                  | ~                      | Insurance Value              |                |      | 0.00    |
| Date Acquired * 10/10/2022                     |                        | Pool ID                      |                |      |         |
| Default placed in service * 10/11/2022         |                        | Manufacturer Name            |                |      |         |
| Depreciation Method * Straight Line-1          |                        | Model No                     |                |      |         |
| Default Cost *                                 | 100,000.00             | Import                       |                |      |         |
| Forex Rate                                     |                        | Imported                     |                |      |         |
| Currency * USD                                 | 10 000 00              | Imported Dep Thru Date       |                |      |         |
|                                                | 10,000.00              | Depreciation Tax to date     |                |      |         |
|                                                |                        | Depreciation GAAP to date    |                |      |         |
| Asset Status                                   |                        | Legacy Id                    |                |      |         |
| Acquired 🗸                                     |                        | Disposal                     |                |      |         |
| Depreciated                                    |                        | Disposition Date             |                |      |         |
|                                                |                        | Disposition No               |                |      |         |
|                                                |                        | Disposition Comment          |                |      |         |
|                                                |                        | Disposition Amount           |                |      |         |
|                                                |                        |                              |                |      |         |
|                                                |                        |                              |                |      |         |
|                                                |                        |                              |                |      |         |
| ? 💭 🖞 0.795   Ready                            |                        |                              | Page 1         | of 1 | Refresh |

• Take note of the Transaction ID for GAAP

| Depreciate Lo | og - BATCH | 1-44857.565 | 2101852       |       |                | ⊐ ×        |  |  |  |
|---------------|------------|-------------|---------------|-------|----------------|------------|--|--|--|
| Close         |            |             |               |       |                |            |  |  |  |
| Details       |            |             |               |       |                |            |  |  |  |
| Batch ID      |            | BATCH-44    | 857.565210185 | 2     |                |            |  |  |  |
| User ID       |            | irelyadmin  | 1             |       |                |            |  |  |  |
| Date          |            | 10/25/202   | 10/25/2022    |       |                |            |  |  |  |
| × Remove      | Export -   | 🗄 View 🗸    | Filter (F3)   |       |                | кл<br>И У  |  |  |  |
| Asset ID      | Result     |             |               | Books | Transaction ID | Date       |  |  |  |
| AM-11         | Asset Dep  | reciated    |               | GAAP  | AMDPR-57       | 10/11/2022 |  |  |  |
| AM-11         | Tax Depre  | eciated     |               | Tax   | AMDPR-58       | 10/11/2022 |  |  |  |
|               |            |             |               |       |                |            |  |  |  |
|               |            |             |               |       |                |            |  |  |  |
|               |            |             |               |       |                |            |  |  |  |
|               |            |             |               |       |                |            |  |  |  |
|               |            |             |               |       |                |            |  |  |  |
|               |            |             |               |       |                |            |  |  |  |
| 2 63 0        | 0.54s F    | Ready       |               | Page  | 1 of 1 🕨 🕨     | Refresh    |  |  |  |
| ? 🗘 🖓         | 0.54s [ F  | Ready       |               | Page  | 1 of 1 🕨 🖡     | Refresh    |  |  |  |

## 5. Click Close button

# 6. Go to History tab

| Fixed Asset - | AM-11                                                                             |                |                     |                          |              |         |                   |                |                     | —                   | □ ×           |  |
|---------------|-----------------------------------------------------------------------------------|----------------|---------------------|--------------------------|--------------|---------|-------------------|----------------|---------------------|---------------------|---------------|--|
| New Save      | Search Del                                                                        | ete Undo Dup   | l <b>icate</b> Crea | te Asset <b>Deprec</b> i | iate Reverse | e Rever | i <b>e All</b> Re | tire Export    | Close               |                     |               |  |
| Details GI    | Details GL Accounts History Depreciation Methods Activities Attachments Audit Log |                |                     |                          |              |         |                   |                |                     |                     |               |  |
| Export - 🔠    | Export - 🗄 View - Filter (F3)                                                     |                |                     |                          |              |         |                   |                |                     |                     |               |  |
| Date          | Transaction                                                                       | Transaction Id | Basis               | Depreciation Typ         | Convention   | Dat     | e In Servio       | Disposition Da | Depreciation To Dat | Tax Depreciation To | Salvage Value |  |
| 10/11/2022    | Purchase                                                                          | AMPUR-11       | 90,000.00           | Straight line            | Full Month   | 10/     | 1/2022            |                | 0.00                | 0.00                | 10,000.00     |  |
| 10/11/2022    | Place in ser                                                                      | AMDPR-57       | 90,000.00           | Straight line            | Full Month   | 10/     | 1/2022            |                | 0.00                | 0.00                | 10,000.00     |  |
|               |                                                                                   |                |                     |                          |              |         |                   |                |                     |                     |               |  |
|               |                                                                                   |                |                     |                          |              |         |                   |                |                     |                     |               |  |

7. Click Depreciate button

• Take note of the Transaction ID for GAAP

|   | Depreciate Lo | og - BATCH | -44857.595 | 2245370       |       |                |        | x          |
|---|---------------|------------|------------|---------------|-------|----------------|--------|------------|
|   | Close         |            |            |               |       |                |        |            |
| ſ | Details       |            |            |               |       |                |        |            |
|   | Batch ID      |            | BATCH-44   | 857.595224537 | 0     |                |        |            |
|   | User ID       |            | irelyadmin | 1             |       |                |        |            |
|   | Date          |            | 10/25/202  | 2             |       |                |        |            |
|   | × Remove      | Export •   | 🔡 View 🕶   | Filter (F3)   |       |                |        | К Л<br>И Ч |
| l | Asset ID      | Result     |            |               | Books | Transaction ID | Date   |            |
| l | AM-11         | Asset Dep  | reciated   |               | GAAP  | AMDPR-59       | 10/31/ | 2022       |
| l | AM-11         | Tax Depre  | ciated     |               | Tax   | AMDPR-60       | 10/31/ | 2022       |
|   |               |            |            |               |       |                |        |            |
|   |               |            |            |               |       |                |        |            |
|   |               |            |            |               |       |                |        |            |
|   |               |            |            |               |       |                |        |            |
| l |               |            |            |               |       |                |        |            |
|   |               |            |            |               |       |                |        |            |
|   |               |            |            |               |       |                |        |            |
|   | ? 🛈 🖓         | 0.18s [ F  | Ready      | III I F       | age   | 1 of 1 🕨 🖡     | C R    | efresh     |

8. Click Close button

# 9. Go to History tab and filter for this record

• Transaction Id = <Transaction ID for GAAP noted is Step 7>

| ixed Asset - AM-11                                                                                                  | —              | □ ×           |  |  |  |  |  |  |  |  |  |
|----------------------------------------------------------------------------------------------------|----------------|---------------|--|--|--|--|--|--|--|--|--|
| New Save Search Delete Undo Duplicate Create Asset Depreciate Reverse Reverse All Retire Export Close               |                |               |  |  |  |  |  |  |  |  |  |
| Details GL Accounts History Depreciation Methods Activities Attachments Audit Log                                   |                |               |  |  |  |  |  |  |  |  |  |
| oport + ⊞ View + Filter (F3)                                                                                        |                |               |  |  |  |  |  |  |  |  |  |
| X Transaction Id V Equals V AMDPR-59                                                                                |                |               |  |  |  |  |  |  |  |  |  |
| Date Transaction Transaction Id Basis Depreciation Typ Convention Date In Service Disposition Da Depreciation To Da | epreciation To | Salvage Value |  |  |  |  |  |  |  |  |  |
| 10/31/2022 Depreciation AMDPR-59 90,000.00 Straight line Full Month 10/11/2022 1,500.00                             | 1,500.00       | 10,000.00     |  |  |  |  |  |  |  |  |  |
|                                                                                                    |                |               |  |  |  |  |  |  |  |  |  |

10. Click Depreciate button

• Take note of the Transaction ID for GAAP

| Depreciate Lo | og - BATCH | -44857.598 | 7004630                |       |                |            | ×          |  |  |  |
|---------------|------------|------------|------------------------|-------|----------------|------------|------------|--|--|--|
| Close         |            |            |                        |       |                |            |            |  |  |  |
| Details       |            |            |                        |       |                |            |            |  |  |  |
| Batch ID      |            | BATCH-44   | BATCH-44857.5987004630 |       |                |            |            |  |  |  |
| User ID       |            | irelyadmin | irelyadmin             |       |                |            |            |  |  |  |
| Date          |            | 10/25/202  | 2                      |       |                |            |            |  |  |  |
| × Remove      | Export -   | 🔠 View 🕶   | Filter (F3)            |       |                | r<br>L     | ( 7<br>( ) |  |  |  |
| Asset ID      | Result     |            |                        | Books | Transaction ID | Date       |            |  |  |  |
| AM-11         | Asset Dep  | reciated   |                        | GAAP  | AMDPR-61       | 11/30/20   | 22         |  |  |  |
| AM-11         | Tax Depre  | ciated     |                        | Tax   | AMDPR-62       | 11/30/2022 |            |  |  |  |
|               |            |            |                        |       |                |            |            |  |  |  |
|               |            |            |                        |       |                |            |            |  |  |  |
|               |            |            |                        |       |                |            |            |  |  |  |
|               |            |            |                        |       |                |            |            |  |  |  |
|               |            |            |                        |       |                |            |            |  |  |  |
|               |            |            |                        |       |                |            |            |  |  |  |
|               |            |            |                        |       |                |            |            |  |  |  |
| ? 🛈 🖓         | 0.15s [ F  | Ready      |                        | Page  | 1 of 1 ▶ ▶     | C Refr     | resh       |  |  |  |

### 11. Click Close button

#### 12. Go to History tab and filter for this record

• Transaction Id = <Transaction ID for GAAP noted is Step 10>

| Fixed Asset - AM-11                                                                                                   | —                 | □ ×           |  |  |  |  |  |  |  |  |  |
|----------------------------------------------------------------------------------------------------|-------------------|---------------|--|--|--|--|--|--|--|--|--|
| New Save Search Delete Undo Duplicate Create Asset Depreciate Reverse Reverse All Retire Export Close                 |                   |               |  |  |  |  |  |  |  |  |  |
| Details GL Accounts History Depreciation Methods Activities Attachments Audit Log                                     |                   |               |  |  |  |  |  |  |  |  |  |
| ixport • 맘 View • Filter (F3)                                                                                         |                   |               |  |  |  |  |  |  |  |  |  |
| Transaction Id      Equals      AMDPR-61                                                                              |                   |               |  |  |  |  |  |  |  |  |  |
| Date Transaction I Transaction Id Basis Depreciation Typ Convention Date In Service Disposition Da Depreciation To Da | x Depreciation To | Salvage Value |  |  |  |  |  |  |  |  |  |
| 11/30/2022 Depreciation AMDPR-61 90,000.00 Straight line Full Month 10/11/2022 3,000.00                               | 3,000.00          | 10,000.00     |  |  |  |  |  |  |  |  |  |
|                                                                                                    |                   |               |  |  |  |  |  |  |  |  |  |
|                                                                                                    |                   |               |  |  |  |  |  |  |  |  |  |

13. Click Close button "Should close Fixed Assets screen"

# Verify Fixed Assets record:

1. In Search Fixed Assets screen > Fixed Assets tab, click Refresh at the lower-right corner of the screen

| I | 4                  | •         |
|---|--------------------|-----------|
| I |                    |           |
| l | ? 🔁 🖓 2366 [ Ready | C Refresh |

## 2. Filter for this record

## Asset No. = <Asset No. noted in How to Create Fixed Asset>

| Search Fixed Assets |                    |                   |              |               |              |                 |               |                   |                   |            |                   |                    | -                |          | ×         |
|---------------------|--------------------|-------------------|--------------|---------------|--------------|-----------------|---------------|-------------------|-------------------|------------|-------------------|--------------------|------------------|----------|-----------|
| Close               |                    |                   |              |               |              |                 |               |                   |                   |            |                   |                    |                  |          |           |
| Fixed Assets Creat  | e Asset 🛛 Deprecia | ate Last Deprecia | ated         |               |              |                 |               |                   |                   |            |                   |                    |                  |          |           |
| Dpen Selected       | 👌 New 🛛 🕞 Expor    | t • 📄 Columns •   | - 🗄 View - 🗋 | Import CSV    |              |                 |               |                   |                   |            |                   |                    |                  |          | 1 record  |
| Asset No            | ✓ Equals           | ~ AM-11           |              |               | + Add Filter | - Clear Filters |               |                   |                   |            |                   |                    |                  |          |           |
| Asset No            | Description        | Group Code        | Department   | Location      | Serial No    | Notes           | Date Acquired | Placed In Service | Depreciation Meth | Cost       | GAAP Depreciation | Tax Depreciation 1 | Imported GAAP De | Imported | Tax Dep 🔇 |
| AM-11               | Truck-9829TP       | V                 |              | 0000 - Home O | T38-01       | Test Notes-T38  | 10/10/2022    | 10/11/2022        | Straight Line-1   | 100,000.00 | 3,000.00          | 3,000.00           |                  |          | 4         |
|                     |                    |                   |              |               |              |                 |               |                   |                   |            |                   |                    |                  |          |           |
|                     |                    |                   |              |               |              |                 |               |                   |                   |            |                   |                    |                  |          |           |

| Fixed Asset - AM-11                                         |                                 | — 🗆 ×                         |  |  |  |  |  |  |  |
|-------------------------------------------------------------|---------------------------------|-------------------------------|--|--|--|--|--|--|--|
| New Save Search Delete Undo Duplicate Create Asset Depres   | iate Reverse Reverse All Retire | Export Close                  |  |  |  |  |  |  |  |
| Details GL Accounts History Depreciation Methods Activities | Attachments Audit Log           |                               |  |  |  |  |  |  |  |
| Asset No AM-11                                              | Asset Info                      | Asset Info                    |  |  |  |  |  |  |  |
| Asset Description Truck-9829TP                              | Serial No                       | T38-01                        |  |  |  |  |  |  |  |
| Asset Group V                                               | Notes                           | Test Notes-T38                |  |  |  |  |  |  |  |
| Department                                                  | Market Value                    | 0.00                          |  |  |  |  |  |  |  |
| Location + 0000 - Home Office                               | Insurance Value                 | 0.00                          |  |  |  |  |  |  |  |
| Date Acquired + 10/10/2022                                  | Pool ID                         |                               |  |  |  |  |  |  |  |
| Default placed in service * 10/11/2022                      | Manufacturer Name               |                               |  |  |  |  |  |  |  |
| Depreciation Method * Straight Line-1                       | Model No                        |                               |  |  |  |  |  |  |  |
| Default Cost * 100,00                                       | 0.00                            |                               |  |  |  |  |  |  |  |
| Forex Rate                                                  | Imported                        |                               |  |  |  |  |  |  |  |
| Currency * USD                                              | Imported Dep Thru Date          |                               |  |  |  |  |  |  |  |
| Default Salvage Value 10,00                                 | 0.00 Depreciation Tax to date   |                               |  |  |  |  |  |  |  |
| Basis Description                                           | Depreciation GAAP to date       | 2                             |  |  |  |  |  |  |  |
| Asset Status                                                | Legacy Id                       |                               |  |  |  |  |  |  |  |
| Acquired 🗸                                                  |                                 |                               |  |  |  |  |  |  |  |
| Depreciated 🗸                                               | Disposal                        |                               |  |  |  |  |  |  |  |
| Fully Depreciated                                           | Disposition Date                |                               |  |  |  |  |  |  |  |
| Disposed                                                    | Disposition No                  |                               |  |  |  |  |  |  |  |
|                                                             | Disposition Comment             |                               |  |  |  |  |  |  |  |
|                                                             | Disposition Amount              |                               |  |  |  |  |  |  |  |
|                                                             |                                 |                               |  |  |  |  |  |  |  |
|                                                             |                                 |                               |  |  |  |  |  |  |  |
| ? 🔘 🖓 0.79s [ Ready                                         |                                 | I I Page 1 of 1 ▷ I C Refresh |  |  |  |  |  |  |  |

3. Click Close button

# Verify Depreciation Method's Status:

1. Fixed Assets > Maintenance > Depreciation Methods "Should open Search Depreciaiton Methods screen"

2. Filter for this record

• Depreciation Method Name = <Create Depreciation Methods>

| Search Depreciation Methods                        |                                                           |                   | — |  | × |  |  |  |  |
|----------------------------------------------------|-----------------------------------------------------------|-------------------|---|--|---|--|--|--|--|
| Close                                              |                                                           |                   |   |  |   |  |  |  |  |
| Depreciation Methods                               |                                                           |                   |   |  |   |  |  |  |  |
| Den Selected 🕃 New 📴 Export 🕶 🖽 Columns 🗸 🔠 View 🔹 | Open Selected []> New []> Export + □□ Columns + B3 View + |                   |   |  |   |  |  |  |  |
| Depreciation Met  Contains Straight Line-1         | + Add Filter - Clear Filters                              |                   |   |  |   |  |  |  |  |
| Depreciation Method Name                           | Has Depreciated Asset                                     | Depreciation Type |   |  |   |  |  |  |  |
| Straight Line-1                                    | $\checkmark$                                              | Straight line     |   |  |   |  |  |  |  |
|                                                    |                                                           |                   |   |  |   |  |  |  |  |

# 3. Select the record and click Open Selected button

| Depreciation Methods - Straight Line-1 |                                     |         |          |          |          | ×          |
|----------------------------------------|-------------------------------------|---------|----------|----------|----------|------------|
| New Save Search D                      | elete Undo <b>Cl</b>                | ose     |          |          |          |            |
| Details Audit Log                      |                                     |         |          |          |          |            |
| Depreciation Name 🚽                    | <ul> <li>Straight Line-1</li> </ul> |         |          |          |          |            |
| Deprecation Type 🚽                     | • Straight line                     |         |          |          |          |            |
| Service Years                          | 5                                   |         | Months   | 0        |          |            |
| Convention                             | Full Month                          |         | Asset ID |          |          |            |
| Export - 🔠 View -                      | Filter (F3)                         |         |          |          |          | К Л<br>Ц Ц |
|                                        |                                     | Year*   |          |          | % Percen | tage       |
|                                        |                                     | 1       |          |          |          | 20         |
|                                        |                                     | 2       |          |          |          | 20         |
|                                        | З                                   |         |          |          |          | 20         |
|                                        | 4                                   |         |          |          |          | 20         |
|                                        |                                     | 5       |          |          |          | 20         |
|                                        |                                     |         |          |          |          |            |
|                                        |                                     |         |          |          |          |            |
|                                        |                                     |         |          |          |          | 100        |
| ? 🔘 🖓 0.34s [ L                        | Locked                              | 🛛 🕘 Pag | e 1      | of 1 🛛 🕨 | N S      | Refresh    |

4. Close all active screens